## [文振]学習類・演習類(DATファイル)の更新方法について

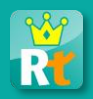

[文振]学習類・演習類(以降、教材)のDATファイルを更新する場合、注意していただきたいポイントについて説明します。

## 1. 教材(DATファイル)更新の流れ

該当する教材の登録前後で作業の流れが異なります。

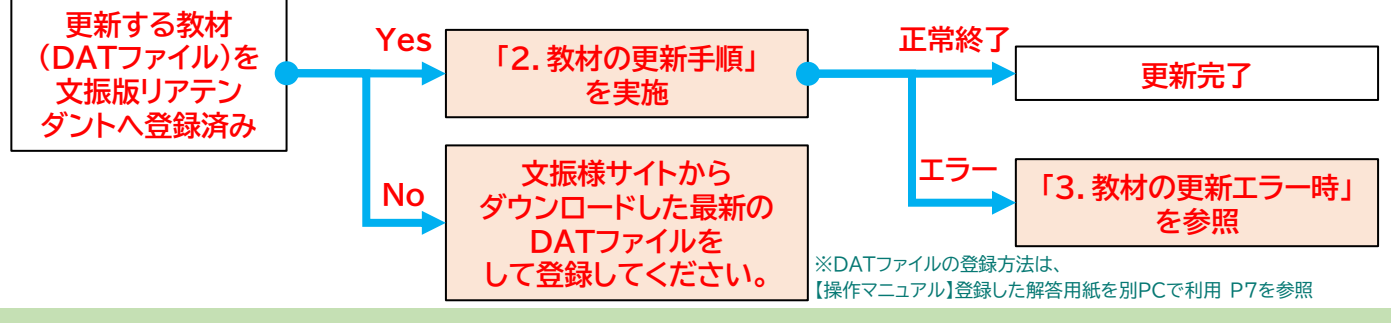

## 2. 教材(DATファイル)の更新手順

自作メニューを開き、対象の教材の更新ボタンから、愛知教育文化振興会様のサイトよりダウン ロードした新しいDATファイルを登録することで、教材の更新が可能です。

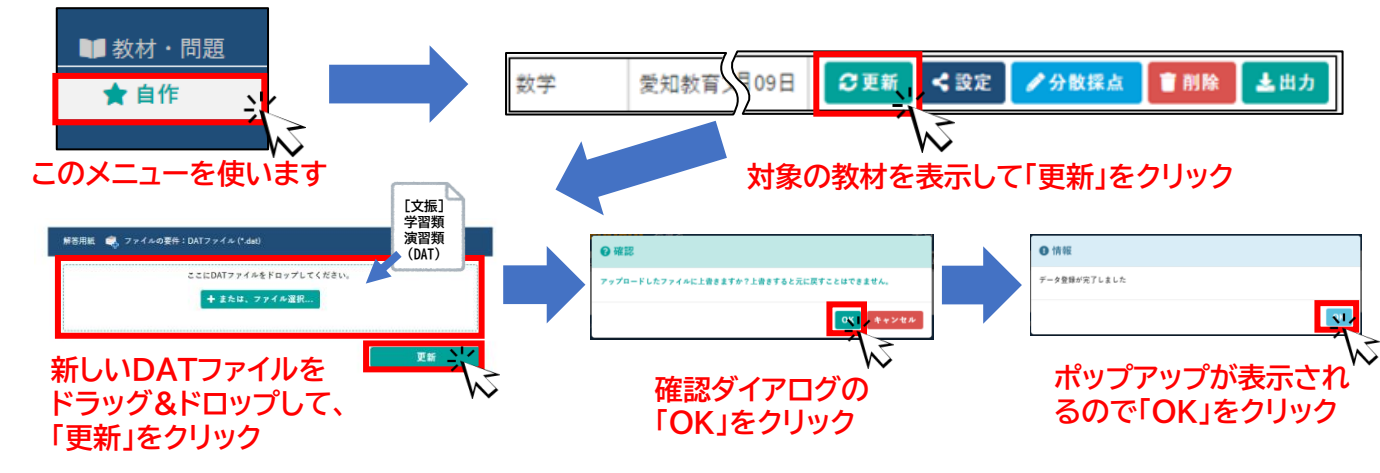

## 3. 教材(DATファイル)の更新エラー時

学習者紐づけ後の教材は、更新内容によってはエラーが表示される場合があります。 その場合は学習履歴の削除をしてから、「2.教材の更新手順」を行うことで更新が可能ですが、<u>取</u> り込んだ答案データ(学習履歴データ)が失われ、元に戻すことができませんのでご注意ください。 ※答案の学習者紐づけ前の教材については、設定情報の全ての項目の更新が可能です。

| ▲注意                                                                                                  |                         |
|----------------------------------------------------------------------------------------------------|-------------------------|
| ファイルの上書きに失敗しました。解答が登録されている問題は設問の増減を伴う上書きはでき<br>ません。上書きする場合、学習履歴を削除するか、問題名を変更して、別の問題として登録し直<br>してください | ※更新が出来ない場合の<br>エラーメッセージ |
| ОК                                                                                                   |                         |

©2024 Dai Nippon Printing Co., Ltd. All Rights Reserved.